# ATSN

# АТОЛ 92Ф

Контрольно-кассовая

техника

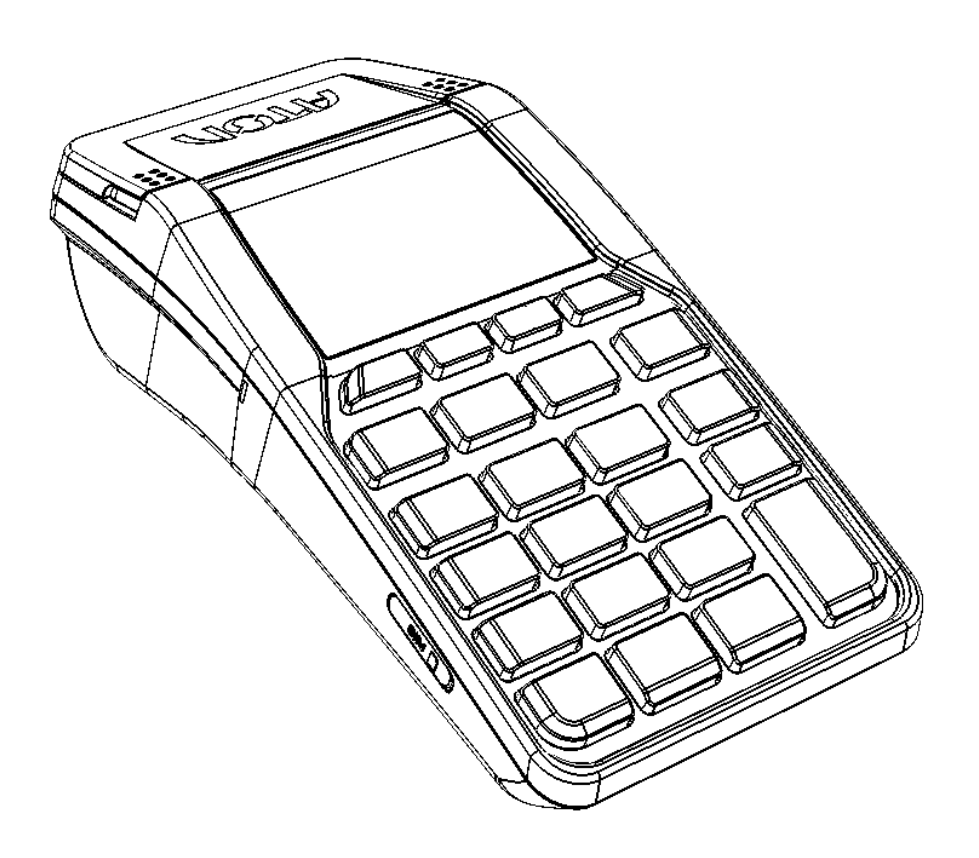

Руководство по настройке и работе с банковским терминалом

Версия документации от 06.06.2018

## Содержание

| 1 |
|---|
| 1 |
| 1 |
| 1 |
| 5 |
| 5 |
| 5 |
| 7 |
| 7 |
| 3 |
| 3 |
| 2 |
|   |

#### Введение

В настоящем документе представлено описание действий, которые позволят настроить работу ККТ АТОЛ 92Ф с банковским терминалом Ingenico ipp-320 или Ingenico ipp-350 (реализована работа с банками ВТБ24, Зенит и Открытие), а также выполнить операции продажи и возврата продажи при оплате банковской картой. Для получения более детальной и подробной информации по формированию различных кассовых чеков необходимо руководствоваться действиями, описанными в документе «Руководство по эксплуатации» на данную модель ККТ.

#### Условные обозначения

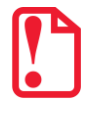

Текст, выделенный таким образом, является важным и требует обязательного прочтения и выполнения описанных в нем действий.

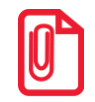

Информация, отмеченная таким образом, носит ознакомительный и/или рекомендательный характер.

#### Используемые сокращения

| БТ  | Банковский терминал          |
|-----|------------------------------|
| ККТ | Контрольно-кассовая техника  |
| ОФД | Оператор фискальных данных   |
| ПК  | Персональный компьютер       |
| ФН  | Фискальный накопитель        |
| ФНС | Федеральная налоговая служба |

#### Порядок ввода в эксплуатацию

Перед началом работы необходимо:

- 1. Установить ФН, заправить бумагу, вставить сим карту (подробнее изложено в документе «Руководство по эксплуатации»).
- 2. Подключить ККТ к ПК интерфейсным кабелем микро-USB.
- 3. Включить ККТ, настроить связь и выполнить регистрацию ККТ в ФНС (подробнее изложено в документе «Регистрация ККТ. Методика проведения»). При регистрации ввести код защиты 4.
- 4. Проверить настройки прямого доступа к сети интернет.
- 5. Подключить банковский терминал к ККТ (разъем USB).
- 6. Настроить работу с банковским терминалом (подробнее описано в разделе «Настройка работы с банковским терминалом»).
- 7. Настроить канал обмена с банковским терминалом (подробнее описано в разделе «Настройка канала обмена с банком»).

#### Настройка работы с банковским терминалом

Выполнить Настройку ККТ для работы с банковским терминалом можно с помощью меню ККТ или Драйвера ККТ.

При выполнении настройки с помощью меню ККТ необходимо:

1. После включения и полной загрузки ККТ (либо после выхода в режим Выбора из других режимов) нажать клавишу **[F2]** под словом **РОЛЬ**. Откроется список должностей (**РОЛЬ**):

| РОЛЬ                  | Описание                       |
|-----------------------|--------------------------------|
| 1. КАССИР             | — Пароль доступа «1», «2» «28» |
| 2. АДМИНИСТРАТОР      | — Пароль доступа «29»          |
| 3. СИС. АДМИНИСТРАТОР | — Пароль доступа «30»          |

- 2. Выбрать должность СИС. АДМИНИСТРАТОР<sup>1</sup>, для подтверждения выбора нужно нажать клавишу [**BBO**Д/=]. После этого будет осуществлен переход к вводу пароля.
- 3. В режиме выбор ввести пароль системного администратора (пароль по умолчанию «30»), подтвердить ввод клавишей [**BBO**Д/=].
- После ввода пароля откроется основное меню ККТ, в котором необходимо выбрать пункт НАСТРОЙКИ<sup>1</sup>, затем пункт НАСТРОЙКИ БАНК. ТЕРМ. В открывшемся меню выбрать необходимый пункт:

| H.   | АСТРОЙКА БАНК. ТЕРМ. | Описание                                           |  |  |
|------|----------------------|----------------------------------------------------|--|--|
| 1. Д | А, ИСПОЛЬЗОВАТЬ      | – Принимать оплату с помощью банковского терминала |  |  |
| 2. H | ЕТ, НЕ ИСПОЛЬЗОВАТЬ  | – Отключить работу с банковским терминалом         |  |  |

При выполнении настройки через Драйвер ККТ необходимо запрограммировать Таблицу 2. «Настройки» (Ряд 1 Поле 145) (подробнее о программировании таблиц изложено в документе «Протокол работы ККТ»).

<sup>&</sup>lt;sup>1</sup> – Перемещение по списку осуществляется клавишами [-/↓] (вниз) и [+/↑] (вверх) либо нажатием на цифровую клавишу, число на которой соответствует номеру выбираемого пункта меню. Для подтверждения выбора нужно нажать клавишу [**BBO**Д/=].

#### Настройка канала обмена с банком

Каналы обмена с банком и с оператором фискальных данных совпадают. Для настройки канала обмена нужно ввести пароль системного администратора (по умолчанию «30»), перейти к меню **НАСТРОЙКИ**<sup>1</sup>, выбрать пункт **ИНТЕРФЕЙС**, затем пункт **КАНАЛ ОФД**, на дисплее ККТ отобразится список возможных интерфейсов:

| КАНАЛ ОФД            | Описание <sup>2</sup>                                     |
|----------------------|-----------------------------------------------------------|
| 1. ETHERNET OVER USB | — По интерфейсу EthernetOverUSB                           |
| 2. ETHERNET DNCP     | — По интерфейсу Ethernet (динамический IP-адрес)          |
| 3. ETHERNET STATIC   | — По интерфейсу Ethernet (статический IP-адрес)           |
| 4. WI-FI AP          | — По интерфейсу Wi-Fi (режим «Точка доступа»)             |
| 5. WI-FI STATION     | — По интерфейсу Wi-Fi (режим «Станция»)                   |
| 6. GSM               | — По интерфейсу GSM 2G                                    |
| 7. EoTRANSPORT       | <ul> <li>– По интерфейсу EthernetOverTransport</li> </ul> |

После настройки/изменения канала обмена необходимо выйти из режима программирования и перезагрузить ККТ. Подробнее о настройках интерфейсов и режиме программирования изложено в документе «Руководство по эксплуатации».

#### Режимы работы с банковским терминалом

Для входа в сервисный режим работы с банковским терминалом после включения ККТ (либо после выхода в режим Выбора из других режимов) необходимо выполнить следующее:

- 1. Ввести пароль администратора или системного администратора (по умолчанию пароли «29» или «30» соответственно), подтвердить ввод нажатием клавиши [Ввод/=].
- 2. Затем в основном меню выбрать пункт БАНК.ТЕРМИНАЛ.
- 3. В меню БАНК.ТЕРМИНАЛ выбрать необходимую операцию:

| БАНК. ТЕРМИНАЛ         | Описание                                                                                     |  |  |  |
|------------------------|----------------------------------------------------------------------------------------------|--|--|--|
| 1. ОПЛАТА              | — Провести операцию через банк без печати чека на ККТ                                        |  |  |  |
| 2. BO3BPAT             | — Провести операцию через банк без печати чека на ККТ                                        |  |  |  |
| 3. ЗАКРЫТИЕ СМЕНЫ      | – Закрыть смену банковского терминала                                                        |  |  |  |
| 4. ЖУРНАЛ ОПЕРАЦИЙ     | <ul> <li>Печать журнала операций, выполненных с помощью<br/>банковского терминала</li> </ul> |  |  |  |
| 5. МЕНЮ КАССИРА        | <ul> <li>Запрос системного меню на банковском терминале<sup>3</sup></li> </ul>               |  |  |  |
| 6. МЕНЮ АДМИНИСТРАТОРА | <ul> <li>– Запрос системного меню на банковском терминале<sup>3</sup></li> </ul>             |  |  |  |

<sup>&</sup>lt;sup>1</sup> – Перемещение по списку осуществляется клавишами [-/↓] (вниз) и [+/↑] (вверх) либо нажатием на цифровую клавишу, число на которой соответствует номеру выбираемого пункта меню. Для подтверждения выбора нужно нажать клавишу [**BBO**Д/=].

<sup>&</sup>lt;sup>2</sup> – Настройку канала связи с ОФД также можно выполнить посредством Утилиты «Редактор таблиц» (подробнее описано в документе «Руководство по эксплуатации»).

<sup>&</sup>lt;sup>3</sup> – Данный режим включает в себя целый ряд настраиваемых параметров, описание всех параметров подробно изложено в руководстве по эксплуатации на используемую модель банковского терминала.

#### Оплата и возврат

Операция **ОПЛАТА** и **ВОЗВРАТ** являются служебными и предназначены для проведения операции через банк без печати кассового чека на ККТ и без отправки данных в ФНС.

Печатаемый документ операции ОПЛАТА имеет вид:

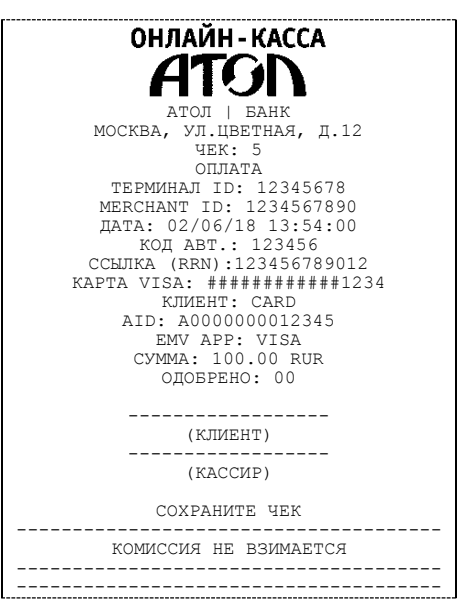

#### Закрытие смены

С помощью операции **ЗАКРЫТИЕ СМЕНЫ** возможно выполнить закрытие смены банковского терминала, при этом закрытие смены ККТ не выполняется.

Печатаемый документ операции ЗАКРЫТИЕ СМЕНЫ имеет вид:

| онлайн-касса                                                                                     |
|--------------------------------------------------------------------------------------------------|
|                                                                                                  |
| Отчет закрытия смены<br>Дата: 03/05/18 Время:14:02:58<br>АТОЛ   БАНК<br>МОСКВА, УЛ.ЦВЕТНАЯ, Д.12 |
| Краткий отчет<br>Терминал: 12345678<br>Дата: 03/05/18 Время:14:02:58                             |
| Тип карты: VISA                                                                                  |
| OILJATA (4) 24.00 RUR<br>OTMEHA (1) 6.00 RUR                                                     |
| Общий итог:                                                                                      |
| OILJATA (D) (4) 24.00 RUR<br>OTMEHA (C) (1) 6.00 RUR                                             |
| итого: 18.00 RUR<br>Дата/Время: 02/06/18 13:54:00                                                |
| Отчет окончен                                                                                    |
| Авто-обновление                                                                                  |
| Нет обновлений                                                                                   |
| [                                                                                                |

#### Журнал операций

С помощью операции **ЖУРНАЛ ОПЕРАЦИЙ** возможно напечатать документ, который включает все операции, выполненные с помощью банковского терминала.

На печать будет выведен следующий документ:

| АТОЛ   БАНК<br>МОСКВА, УЛ.ЦВЕТНАЯ, Д.12                  |                                                                                                    |  |  |  |
|----------------------------------------------------------|----------------------------------------------------------------------------------------------------|--|--|--|
| Полный с<br>Терминал:<br>Дата: 03/05/18                  | тчет<br>12345678<br>Время:14:02:58                                                                                      |  |  |  |
| Тип карты                                                | : VISA                                                                                                    |  |  |  |
| Операция:                                                | ОПЛАТА                                                                                                    |  |  |  |
| Дата/Время:<br>Дата/Время:<br>Дата/Время:<br>Дата/Время: | UTOFO: 18.00 RUR<br>02/06/18 13:54:00<br>UTOFO: 10.00 RUR<br>02/06/18 14:10:10<br>UTOFO: 22.00 RUR<br>02/06/18 14:54:30 |  |  |  |
| Операция:                                                | ОТМЕНА                                                                                                    |  |  |  |
| Дата/Время:                                              | ИТОГО: 18.00 RUR<br>02/06/18 14:59:00                                                                                   |  |  |  |
| Тип карты                                                | : VISA                                                                                                    |  |  |  |
| ОПЛАТА<br>ОТМЕНА                                         | (5) 30.00 RUR<br>(1) 6.00 RUR                                                                                           |  |  |  |
| Общий и                                                  | ror:                                                                                                    |  |  |  |
| ОПЛАТА (D)<br>ОТМЕНА (C)                                 | (5) 30.00 RUR<br>(1) 6.00 RUR                                                                                           |  |  |  |
| Дата/Время:                                              | ИТОГО: 24.00 RUR<br>02/06/18 14:59:00                                                                                   |  |  |  |

#### Оформление кассового чека продажи

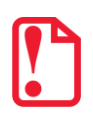

Для продажи товаров по кодам нужно запрограммировать все названия товаров, номера секций, СНО и налоги в Таблице 1. «База товаров» (подробнее изложено в «Протоколе работы ККТ», а также в документе «Руководство по эксплуатации»). В противном случае продажа товара будет невозможна.

Для оформления кассового чека прихода по запрограммированному коду товара или по свободной цене с оплатой электронным типом необходимо выполнить следующее действия:

- 1. Войти в режим оформления кассовых чеков с паролем доступа «1», «2» .. «28» для кассиров или с паролем доступа «29» и «30» для администратора или системного администратора соответственно.
- 2. После ввода пароля откроется список возможных действий.
- 3. Выбрать пункт **ЧЕКИ** (будет выделен), для подтверждения нужно нажать клавишу [**Ввод/=**]. Далее ККТ переходит к оформлению кассового чека продажи<sup>1</sup>.

<sup>&</sup>lt;sup>1</sup> – На кассовых чеках печатается ПРИХОД. Возможно запрограммировать тип чека по умолчанию с помощью Таблицы 2. «Настройки» (Ряд 1 Поле 133) (подробнее о программировании таблиц изложено в документе «Протокол работы ККТ»).

- 4. Оформление кассового чека зависит от настроенного режима работы:
  - При работе в режиме по коду товара нужно ввести код товара в поле ТОВАР (или отсканировать штрихкод при помощи сканера), затем подтвердить ввод, нажав клавишу [Ввод/=]. При необходимости ввода количество товара ≠1 нажать клавишу [Х]. При этом на дисплее отобразится запрос ввода количества товара. Затем ввести количество товара, например, «2» (при вводе нового значения количества, введенное ранее значение, будет автоматически стерто). Подтвердить нажатием на клавишу [Ввод/=].
  - При работе в режиме продажи по свободной цене необходимо ввести цену товара, если количество = 1, то подтвердить ввод нажатием на клавишу [Ввод/=]. Для ввода количества товара ≠ 1 нужно нажать клавишу [Х], ввести количество, затем подтвердить ввод клавишей [Ввод/=].

Подробнее о работе в режиме оформления кассовых чеков изложено в документе «Руководство по эксплуатации», также в документе описано оформление кассового чека с использованием сканера штрихкодов.

- 5. Затем на дисплее отобразится информация о типе оплаты НАЛИЧНЫМИ, который запрограммирован в ККТ по умолчанию. Для оплаты чека типом ЭЛЕКТРОННЫМИ нужно нажать на клавишу включения (зеленую)<sup>1</sup> и ввести сумму, которую нужно оплатить этим типом оплаты. Подробнее об оплате чека несколькими типами оплаты изложено в документе «Руководство по эксплуатации».
- 6. После нажатия на клавишу [**Ввод/=**] запускается механизм проведения оплаты на банковском терминале, ККТ находится в аналогичном состоянии и дублирует все запросы БТ на дисплее:

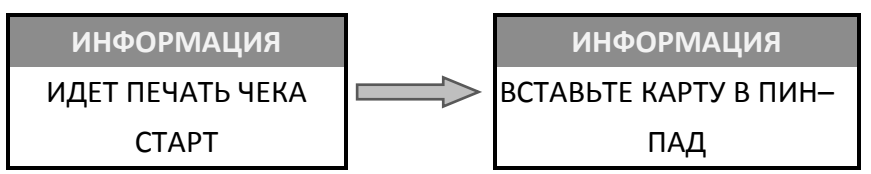

7. Вставить банковскую карту в БТ для совершения оплаты.

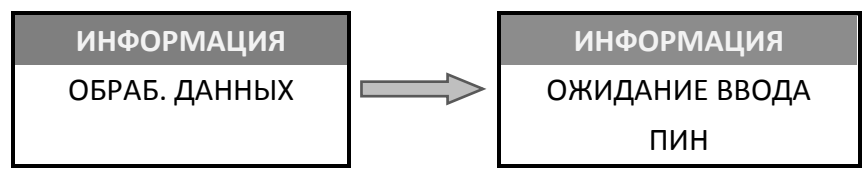

8. Предоставить клиенту банковский терминал для ввода пароля (PIN-кода) банковской карты.

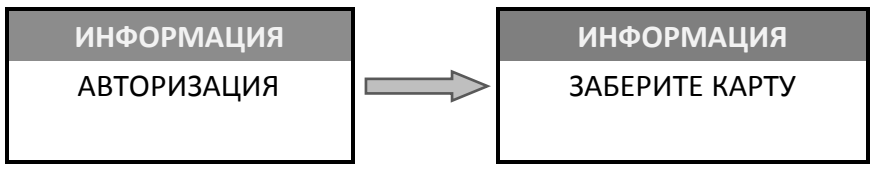

9. По завершению операции на банковском терминале ККТ переходит к закрытию кассового чека с указанным типом оплаты.

<sup>&</sup>lt;sup>1</sup> – Также возможно выполнить оплату чека ЭЛЕКТРОННЫМ типом, нажав на клавишу **[F2]** под словом **ОПЛТ**. Затем в меню выбрать тип оплаты ЭЛЕКТРОННЫМИ и подтвердить ввод клавишей **[Bвод/=]**.

Печатаемый документ имеет вид:

| Oł                                                                  | <b>ІЛАЙН</b>                                             | КАСС                                                    | A                                  |                           |
|---------------------------------------------------------------------|----------------------------------------------------------|---------------------------------------------------------|------------------------------------|---------------------------|
| москва                                                              |                                                          | SN<br>EAHK<br>ETHAR,                                    | п.12                               |                           |
| B<br>02                                                             | ЧЕК:<br>ОПЛА<br>РЕМЯ ОПЕ<br>/06/18 1                     | 5<br>ТА<br>СРАЦИИ:<br>7:30:0                            | 0                                  |                           |
| ТЕРМ<br>MERCH<br>ДАТА:<br>КС                                        | ИНАЛ ID:<br>ANT ID:<br>02/06/1<br>ОД АВТ.:               | 12345<br>123456<br>.8 13:5<br>123456                    | 678<br>7890<br>4:00                |                           |
| KAPTA VI<br>AID                                                     | ISA: ###<br>КЛИЕНТ:<br>A00000<br>EMV APP:<br>MMA: 100    | 234307<br>#######<br>CARD<br>0000123<br>VISA<br>0.00 RU | 45<br>R                            |                           |
| BBE                                                                 | ОДОБРЕН<br>ДЕН ОФФЛ                                      | 0: 00<br>ІАЙН-ПИ                                        | н!                                 |                           |
| БАНК НІ<br>ЗА ПРОВЕ                                                 | Е ВЗИМАЕ<br>ДЕНИЕ ДА                                     | ТСЯ КОМ<br>АННОЙ О                                      | ИИССИЮ<br>ПЕРАЦИИ<br>              | ſ<br>                     |
| MOCKBA                                                              | АТОЛ  <br>А, УЛ.ЦВ<br>ЧЕК:                               | БАНК<br>ЕТНАЯ,<br>5                                     | д.12                               |                           |
| B<br>02<br>TEPM<br>MERCH                                            | PEMS OID<br>PEMS OIE<br>/06/18 1<br>NHAJ ID:<br>ANT ID:  | ТА<br>РАЦИИ:<br>7:30:0<br>12345<br>123456               | 0<br>678<br>7890                   |                           |
| ДАТА:<br>КО<br>ССЫЛКА<br>КАРТА VI                                   | 02/06/1<br>ОД АВТ.:<br>(RRN):1<br>ISA: ###<br>КПИЕНТ.    | .8 13:5<br>123456<br>.234567<br>#######                 | 4:00<br>5<br>89012<br>###1234      |                           |
| AID<br>CY<br>BBE                                                    | : A00000<br>EMV APP:<br>MMA: 100<br>ОДОБРЕН<br>ДЕН ОФФЈ  | 0000123<br>VISA<br>0.00 RU<br>0: 00<br>IAЙН-ПИ          | 45<br>R<br>H!                      |                           |
| <br>(П                                                              | одпись к                                                 | ассира                                                  | )                                  |                           |
| БАНК НІ<br>ЗА ПРОВЕ                                                 | Е ВЗИМАЕ<br>ДЕНИЕ ДА                                     | ТСЯ КОМ<br>АННОЙ О                                      | ИИССИЮ<br>ПЕРАЦИИ                  |                           |
| 0042 СЫР.ПЛ                                                         | КАССОВЫ                                                  | й чек                                                   |                                    |                           |
| 01<br>TOBAP<br><b>MTOT</b>                                          | 2.000                                                    | х 50.0<br>ПС                                            | )0 ≡100<br>)лный р:<br><b>≡100</b> | .00 A<br>ACYET<br>.00     |
| А:Сумма НДС З                                                       | 18%                                                      |                                                         | ≡:<br>=10                          | 15.25                     |
| ПОЛУЧЕНО<br>Пользователь:                                           | мосъ                                                     |                                                         | =10<br>000 «                       | 00.00<br><br>(ABC»<br>π 1 |
| Эл.адр. отпра<br>Место расчето<br>д.32                              | вителя:<br>ов: Мо                                        | сква, ул<br>сква,                                       | hop@atc<br>ул.Южна                 | д.1<br>ol.ru<br>ая,       |
| Кассир:<br>ОФД:<br>Сайт ФНС:                                        |                                                          |                                                         | идоров<br>ОФ<br>fn                 | В.А.<br>рд №1<br>ns.ru    |
| ↑ЗН ККТ:001084<br>РН ККТ:1234567<br>ФН № 1234567<br>ФД № 0<br>ФП: 9 | 00000011<br>89012345<br>89012345<br>00000011<br>87654321 | т ИНР<br>6<br>6<br>8<br>0 Ц                             | 1:123456                           | 789012                    |
| Смена №<br>Чек №<br>05.02.18 14:35<br>ПРИХОД<br>СНО: ОСН            | 0000<br>0000                                             |                                                         |                                    |                           |
| ж                                                                   | ДЕМ ВАС                                                  | CHOBA!                                                  |                                    | 41.ñL                     |

В случае если по каким-либо причинам оплата банковской картой была прервана, на дисплее ККТ будет отображено информационное сообщение:

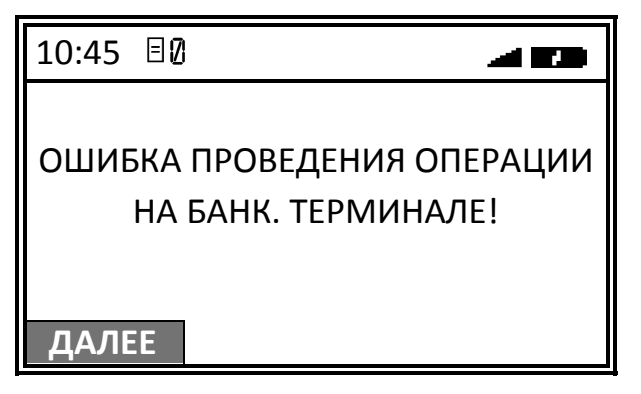

Для продолжения работы необходимо нажать клавишу **[F1]** под словом **ДАЛЕЕ**. Затем на экране появится сообщение о подтверждении действия:

| 10:45 | 80                              |     |
|-------|---------------------------------|-----|
|       | ОТМЕНИТЬ ОПЛАТУ<br>ЭЛЕКТРОННЫМИ |     |
| ДА    |                                 | HET |

Для отмены оплаты типом ЭЛЕКТРОННЫМИ необходимо нажать на клавишу **[F1]** под словом **ДА**, ККТ вернется в режим оплаты и на дисплее отобразится информация с наименованием типа оплаты НАЛИЧНЫМИ, запрограммированным в ККТ по умолчанию:

| Наименование |   | 10:45 🗉 🛛 | )   | 40     |
|--------------|---|-----------|-----|--------|
|              |   | ΒϹΕΓΟ     |     | 100.00 |
|              | X | НАЛИЧНЕ   | ыМИ |        |
|              |   |           |     | .00    |
|              |   | СДАЧА     |     | 00.00  |
|              |   |           |     | ОПЛТ   |

В случае если необходимо вернуться к выбору другого типа оплаты следует нажать клавишу **[C]**, затем повторить пункты 5 – 9. Для закрытия чека типом НАЛИЧНЫМИ – нажать клавишу **[Ввод/=]**.

Для оплаты типом ЭЛЕКТРОННЫМИ необходимо нажать на клавишу **[F2]** под словом **HET**, ККТ вернется в режим оплаты, при этом выбранная ранее оплата ЭЛЕКТРОННЫМИ не будет сброшена, но на дисплее ККТ отобразится информация с наименованием типа оплаты, запрограммированным в ККТ по умолчанию (НАЛИЧНЫМИ):

| Наименование |   | 10:45 🗉 | )   | 40     |
|--------------|---|---------|-----|--------|
|              | F | всего   |     | 100.00 |
|              |   | НАЛИЧНІ | ЫМИ |        |
|              |   |         |     | .00    |
|              | C | СДАЧА   |     | 00.00  |
|              |   |         |     | ОПЛТ   |

При необходимости отменить оплату ЭЛЕКТРОННЫМИ, следует нажать клавишу **[С]**, и вернутся к выбору типа оплаты, затем повторить пункты 5 – 9. Для закрытия чека – нажать клавишу **[Ввод/=]**.

#### Оформление кассового чека возврата продажи

Для оформления кассового чека возврата продажи<sup>1</sup> нужно выполнить следующее:

- 1. В режиме оформления чеков нажать на клавишу **[F2]** под словом **ТИП**, в списке выбрать пункт **ВОЗВРАТ ПРОДАЖИ**, подтвердить выбор нажатием на клавишу **[Ввод/=]**.
- 2. Далее выполнить действия, аналогичные действиям при оформлении кассового чека продажи (пункты 3-7 раздела «Оформление кассового чека продажи»).

Подробнее об операции возврата продажи описано в документе «Руководство по эксплуатации».

Печатаемый документ имеет вид:

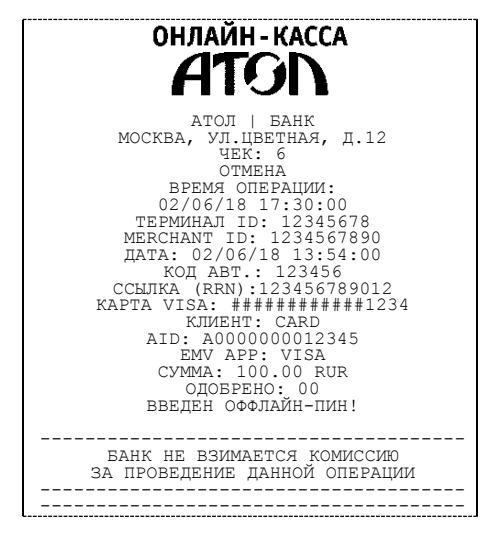

<sup>&</sup>lt;sup>1</sup> – Оформление возможно только после ввода пароля администратора или системного администратора. На чеке будет напечатано ВОЗВРАТ ПРИХОДА.

| ATOЛ   EAH<br>MOCKBA, VJI.ЦВЕТНА<br>ЧЕК: 6<br>ОТМЕНА<br>ВРЕМЯ ОПЕРАЦИИ:02/06/<br>ТЕРМИНАЛ ID: 12<br>MERCHANT ID: 123<br>ДАТА: 02/06/18 1<br>КОД АВТ.: 123<br>CCLMIKA (RRN):1234<br>KAPTA VISA: ######<br>KЛИЕНТ: CAF<br>AID: A0000000<br>EMV APF: VI<br>CYMMA: 100.00<br>0 0005PEHO: C<br>BBELGEH ΟΦΦЛАЙН | К<br>КЛ, Д.12<br>(18 17:30:00<br>345678<br>4567890<br>3:54:00<br>3:54:00<br>3:54:00<br>3:54:00<br>56789012<br>0<br>#####1234<br>KD<br>12345<br>SA<br>RUR<br>00<br> |
|----------------------------------------------------------------------------------------------------|----------------------------------------------------------------------------------------------------|
| (ПОДПИСЬ КАССИРА)                                                                                                    |                                                                                                    |
| БАНК НЕ ВЗИМАЕТСЯ КОМИССИЮ<br>ЗА ПРОВЕДЕНИЕ ДАННОЙ ОПЕРАЦИИ                                                                                                    |                                                                                                    |
| КАССОВЫЙ ЧЕК<br>0042 СЫР.ПЛ<br>01 2.000 X 50.00 ≡100.00 A<br>ТОВАР ПОЛНЫЙ РАСЧЕТ                                                                                                    |                                                                                                    |
| <b>ИТОГ</b><br>А:Сумма НДС 18%                                                                                                    | <b>=100.00</b><br>=15.25                                                                                                    |
| ЭЛЕКТРОННЫМИ<br>ПОЛУЧЕНО                                                                                                    | =100.00<br>=100.00                                                                                                    |
| Пользователь:<br>Адрес: Москва,<br>Эл.адр. отправителя:<br>Место расчетов: Москв                                                                                                    | 000 «ABC»<br>ул.Новая, д.1<br>shop@atol.ru<br>а, ул.Южная,                                                                                                    |
| Кассир:<br>ОФД:<br>Сайт ФНС:                                                                                                    | Сидоров В.А.<br>ОФД №1<br>www.nalog.ru                                                                                                    |
| 13H KKT:00108400000011↑<br>PH KKT:1234567890123456<br>ФH № 1234567890123456<br>ФД № 0000000118<br>ФП: 9876543210<br>Смена № 00006<br>Uek № 00006<br>05.02.18 14:35<br>ВОЗВРАТ ПРИХОДА<br>CHO: OCH<br>жДЕМ ВАС CHO                                                                                         | VHH:123456789012                                                                                                    |

### +7 (495) 730–7420 www.atol.ru

Компания АТОЛ ул. Б. Новодмитровская, дом 14, стр. 2, Москва, 127015

Версия документации от 06.06.2018